# Pikaopas Lexmark T620 ja T622 Lasertulostin

# Käyttöpaneeli

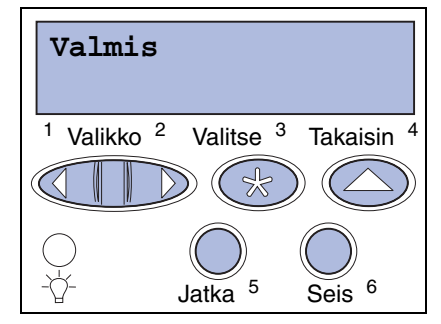

### Painamalla Valikko-painiketta voit:

- siirtyä valikkoihin Valmis-tilasta
- selata valikoita tai arvoia
- suurentaa tai pienentää numeroarvoa
- tuoda esiin Työ- tai Tarvikevalikon, kun tulostin on käytössä.

### Painamalla Valitse-painiketta voit:

- valita nävtön toisella rivillä olevan valikon kohdan
- tallentaa valinnan uudeksi oletusasetukseksi

#### Painamalla Takaisin-painiketta voit:

palata edelliselle valikkotasolle

### Painamalla Jatka-painiketta voit:

- poistua tulostinvalikoista ja palata Valmis-tilaan
- poistaa ilmoitukset.

### Painamalla Seis-painiketta voit:

 tilapäisesti lopettaa kaiken tulostuksen tietoja menettämättä.

# Käyttöpaneelin valikot

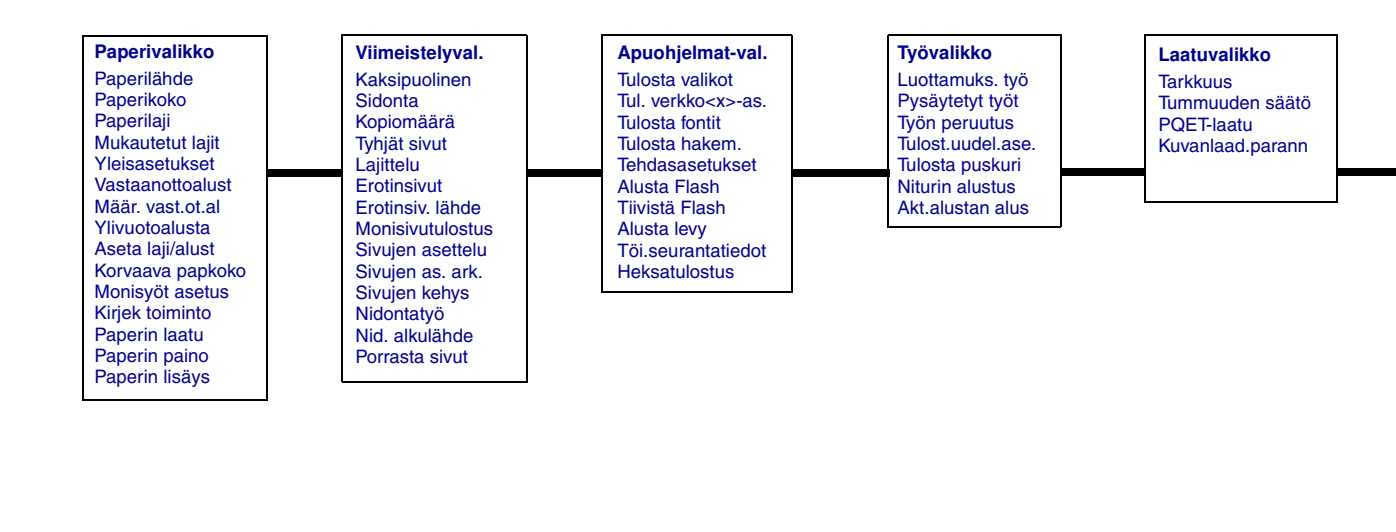

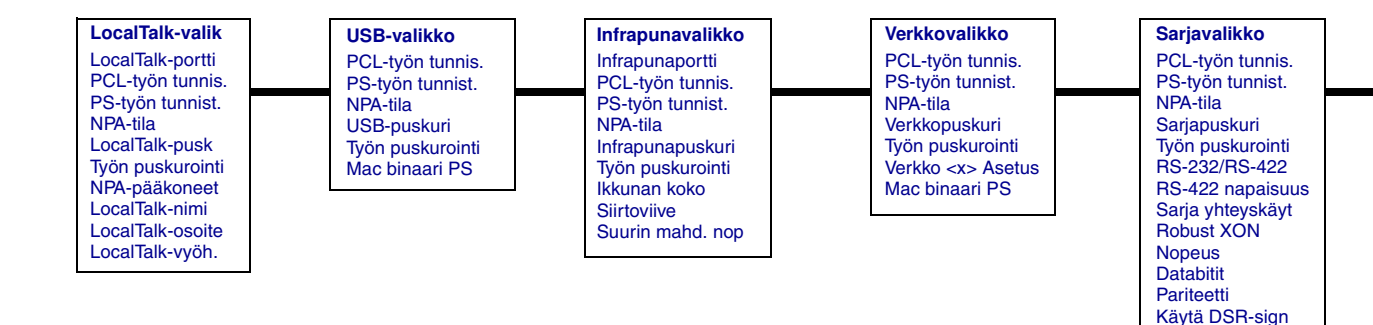

© Copyright 2001 Lexmark International, Inc. Kaikki oikeudet pidätetään

Asetusvalikko Komentokieli Virransäästö Tallenna resurs. Tallennuspaikka ll:n aikakatk. Odotuksen aikak Autom. jatko Tukosselvitys Sivunsuoiaus Näytön kieli Hälytysääni mää Värihälytys Nidontahälytys Töiden seuranta

Rinnakk.valikko PCL-työn tunnis. PS-työn tunnist. NPA-tila Rinnakk.puskuri Työn puskurointi Lisäasetus Yhtevskävtäntö Pääk, alustus Rinnakkaistila 1 Rinnakkaistila 2

PS-valikko Tulosta PS-virhe Fonttilähde

PCL-valikko

Fonttilähde

Fontin nimi

Pistekoko

Symbolijoukko

Lokeron uud.num. Autom.CR LFn jäl

Autom.LF CRn jäl

Tiheys

Suunta

Riviä/sivu

A4-leveys

# Paperitukosalueisiin pääsy

Paperitukosalueisiin pääsee avaamalla luukkuja ja kansia sekä poistamalla paperilokeroita ja lisävarusteita. Jos tulostimessa on monisyöttölaite, se näkyy, kun alaetuluukku on avattu. Kuvasta näkyy, missä paperilähteet ja mahdolliset paperitukosalueet ovat.

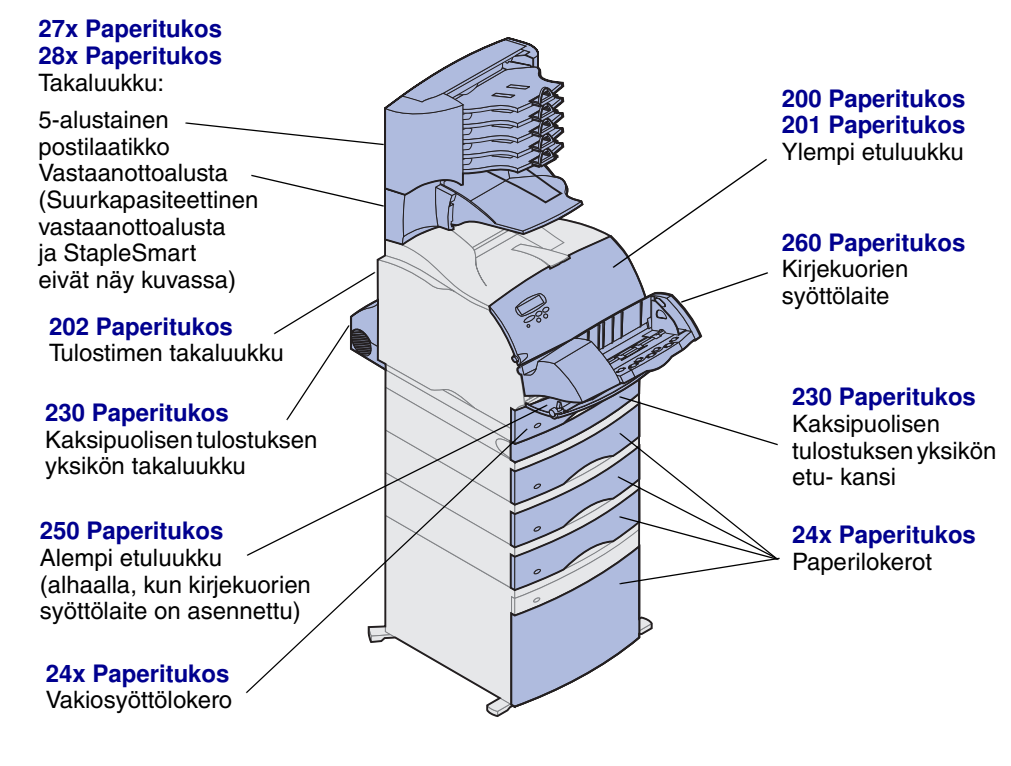

Varoitus: Älä käytä paperitukosten selvittämiseen työkaluja tai muita apuvälineitä. Tämä voi aiheuttaa tulostimelle pysyviä vahinkoia.

# Paperilokeron täyttäminen

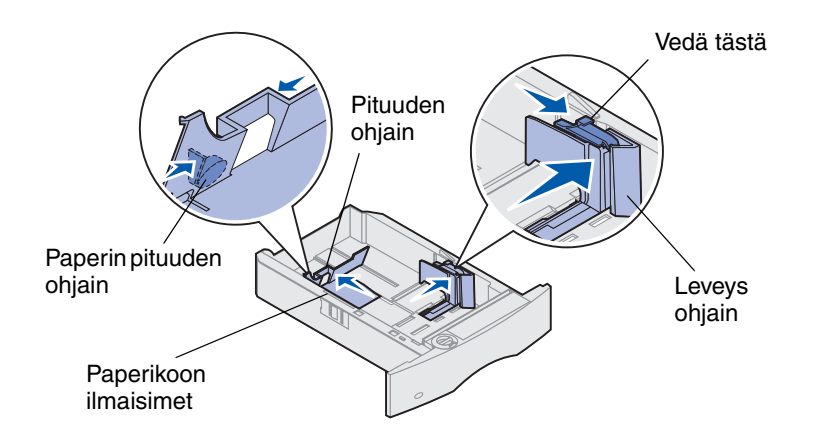

Lisää paperia vakiolokeroon tai lisälokeroon näiden ohjeiden mukaisesti. Kaikkiin paperilokeroihin lisätään paperia samalla tavalla.

- 1 Irrota paperilokero.
- 2 Vedä leveyden ohjaimen tappia ja siirrä leveyden ohjain lokeron oikeaan reunaan.
- **3** Purista pituuden säätövipua ja siirrä pituuden ohjain oikeaan paikkaan lisättävän paperin koon mukaan.
- 4 Aseta paperi paperilokeroon suositeltu tulostuspuoli alaspäin, jos tulostetaan yksipuolisia tulosteita, tai ylöspäin, jos tulostetaan kaksipuolisia tulosteita. Älä lisää paperia yli paperin täyttörajan.
- **5** Vedä leveyden ohjaimen salpaa ja siirrä leveyden ohjainta vasemmalle, kunnes se nojaa kevyesti paperipinon reunaan.

# Kirjelomakkeen lisäääminen

Kirjelomakkeen lisääminen tapahtuu eri lailla sen mukaan, mitä lisävarusteita tulostimeen on asennettu.

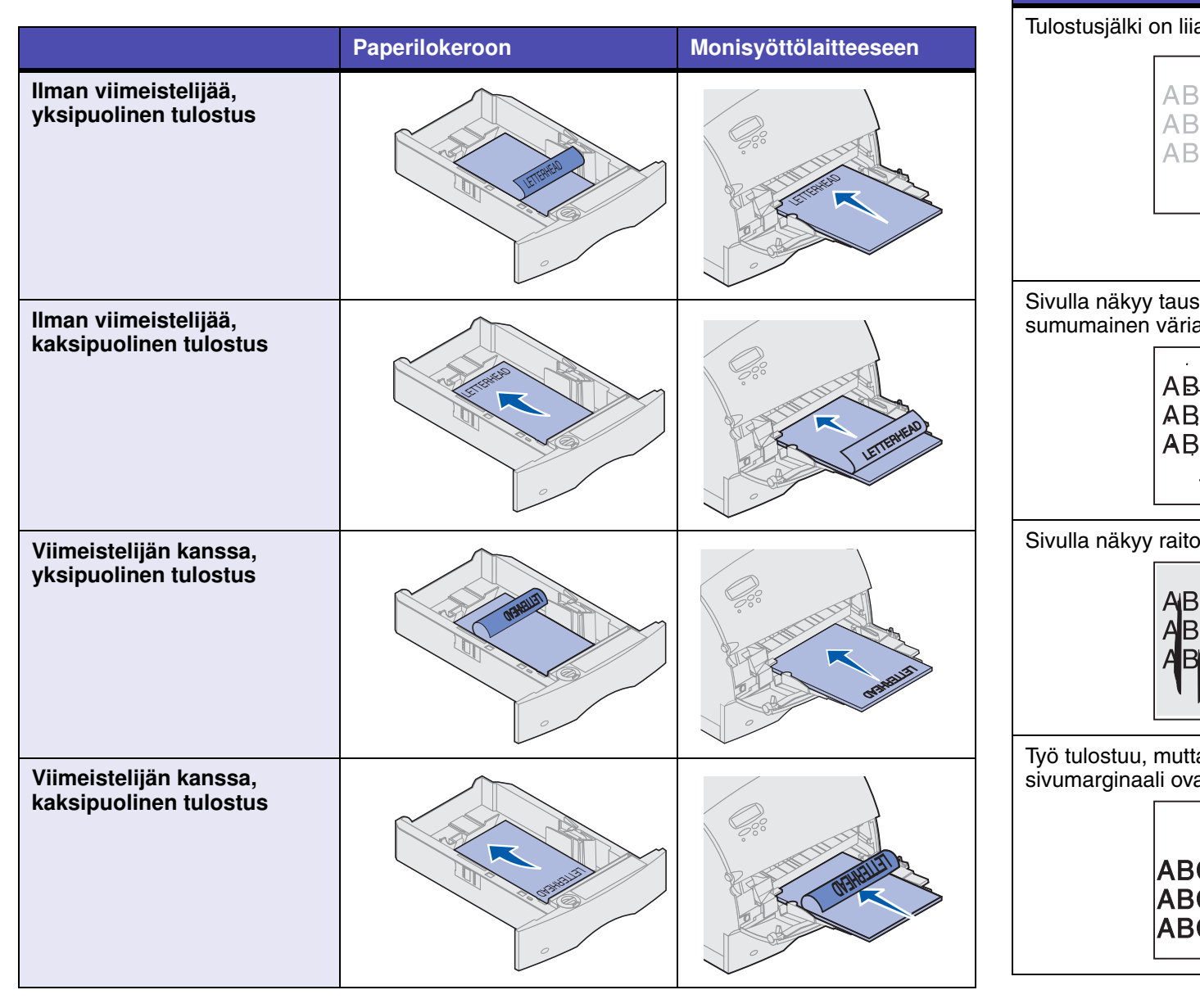

### Tulostuslaatuongelmat

Ongelma

| Toimi                                                                                                    |
|----------------------------------------------------------------------------------------------------|
| <ul> <li>Väri voi olla vähissä. Jos haluat käyttää jäljellä olevan<br/>väriaineen, poista ensin kasetti tarttumalla sen kahvoihin<br/>molemmin käsin. Ravista värikasettia varovasti, kun kasetin<br/>nuolet osoittavat alaspäin. Aseta kasetti paikalleen ja paina<br/>sitten Jatka-painiketta.</li> </ul>                                            |
| <ul> <li>Muuta Laatuvalikon Tummuuden säätö -asetusta.</li> </ul>                                                                                                    |
| <ul> <li>Jos tulostat epätasaiselle pinnalle, muuta Paperivalikon Paperin<br/>paino- ja Paperin laatu -asetusta.</li> </ul>                                                                                                    |
| Tarkista, että käytät oikeaa tulostusmateriaalia.                                                                                                    |
| <ul> <li>Tarkista, että värikasetti on asennettu oikein.</li> <li>Vaihda värikasetti.</li> <li>Jos ongelma ei häviä, vaihda varausrulla.</li> </ul>                                                                                                    |
| <ul> <li>Väri voi olla vähissä. Jos haluat käyttää jäljellä olevan<br/>väriaineen, poista ensin kasetti tarttumalla sen kahvoihin<br/>molemmin käsin ja ravista sitten kasettia voimakkaasti. Aseta<br/>värikasetti takaisin paikalleen.</li> <li>Jos käytät esipainettuja lomakkeita, varmista, että muste kestää<br/>212 °C:n lämpötilan.</li> </ul> |
| <ul> <li>Varmista, että Paperivalikon Paperikoko-asetus on oikein.</li> <li>Varmista, että marginaalit on asetettu oikein<br/>sovellusohjelmistossa.</li> </ul>                                                                                                    |
|                                                                                                    |

# Monisyöttölaitteen täyttäminen

- 1 Työnnä alempaa vapautussalpaa.
- 2 Vedä metallitanko niin ulos, että paperilla on riittävä tuki.
- 3 Siirrä paperin leveyden ohjain oikeaan reunaan.

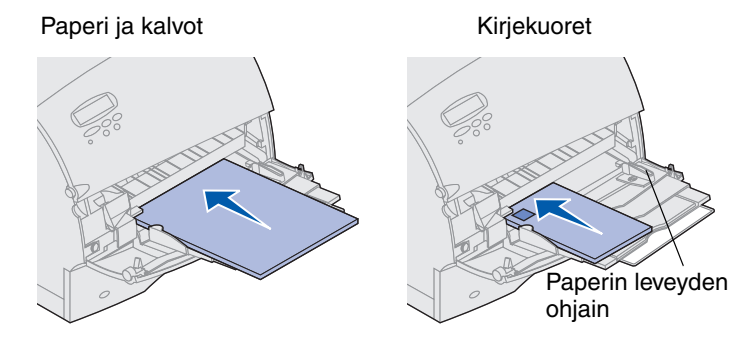

# Tulostusmateriaalin koot ja lajit

Tämä tulostin tukee seuraavia lajeja ja kokoja:

Lajit

| Tavallinen<br>paperi                     | Tarrat<br>Kovapaperi<br>Kirjelomake |                            | allinen Tarrat Esipainettu<br>eri Iomake                                  | Esipainettu<br>Iomake            | Kirjekuori |
|------------------------------------------|-------------------------------------|----------------------------|---------------------------------------------------------------------------|----------------------------------|------------|
| Kartonki<br>Kalvo                        |                                     |                            | onki Kovapaperi Värillinen pa<br>o Kirjelomake Mukautettu<br>laji <x></x> |                                  | peri       |
| Koot:                                    |                                     |                            |                                                                           |                                  |            |
| Letter                                   | A3                                  | B4                         | Folio*                                                                    | 9-kirjekuori                     |            |
| Legal                                    | <b>A</b> 4                          | B5                         | Statement*                                                                | DL-kirjekuori                    |            |
| Executive                                | A5                                  | 11 x 17                    |                                                                           | B5-kirjekuori                    |            |
|                                          |                                     |                            |                                                                           | C5-kirjekuori                    |            |
|                                          |                                     |                            |                                                                           | 7 3/4 -<br>kirjekuori            |            |
|                                          |                                     |                            |                                                                           | 10-kirjekuori                    |            |
| *Tätä kokoa<br>poistettu kä<br>oppaissa. | ı voi kä<br>ytöstä.                 | yttää vasta<br>Lisätietoja | a, kun koon tun<br>a on tulostimen                                        | nistustoiminto on<br>sähköisissä |            |